LMS-Wiki - https://lms-wiki.jade-hs.de/

## Questions

## Create and compile test questions

- 1. Click on the test. Open the action menu (cogwheel) and select "Edit test content".
- 2. Click on "Add" and "Add questions".
- 3. Select a question type.
- 4. Depending on the selected question type, the question is now configured and saved.

**Shuffle questions**: The test questions can be displayed in random order within a test. More information on this on moodle.org.

## Extended cloze (gapfill)

The "extended cloze" is another question type that is provided as a supplement in Moodle. Instructions

## Download submitted files from free text questions

To download student-submitted files from free-text questions, proceed as follows:

- 1. In the test, go to **Settings**.
- 2. Under Results select the item Download submissions from free-text questions.
- 3. On the next page you can configure the **sorting** of the folders:
- 4. Sort by question (essay question wise) or sort by person (user attempt wise).
- 5. Include text response file: Yes
- 6. Include question text file: Yes
- 7. Click **Download** button

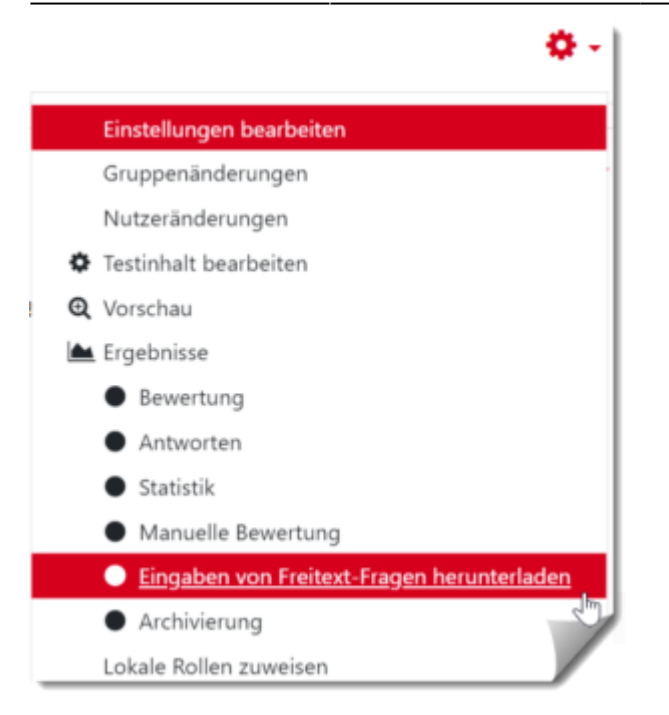

From: https://lms-wiki.jade-hs.de/ - LMS-Wiki

Permanent link: https://lms-wiki.jade-hs.de/en/moodle/tests/questions/start?rev=1655732722

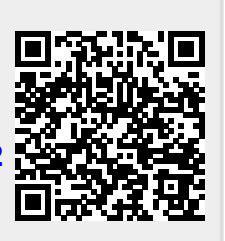

Last update: 2022/06/20 15:45